# NFU MUTUAL MY INVESTMENTS USER GUIDE

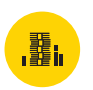

How to use the online service

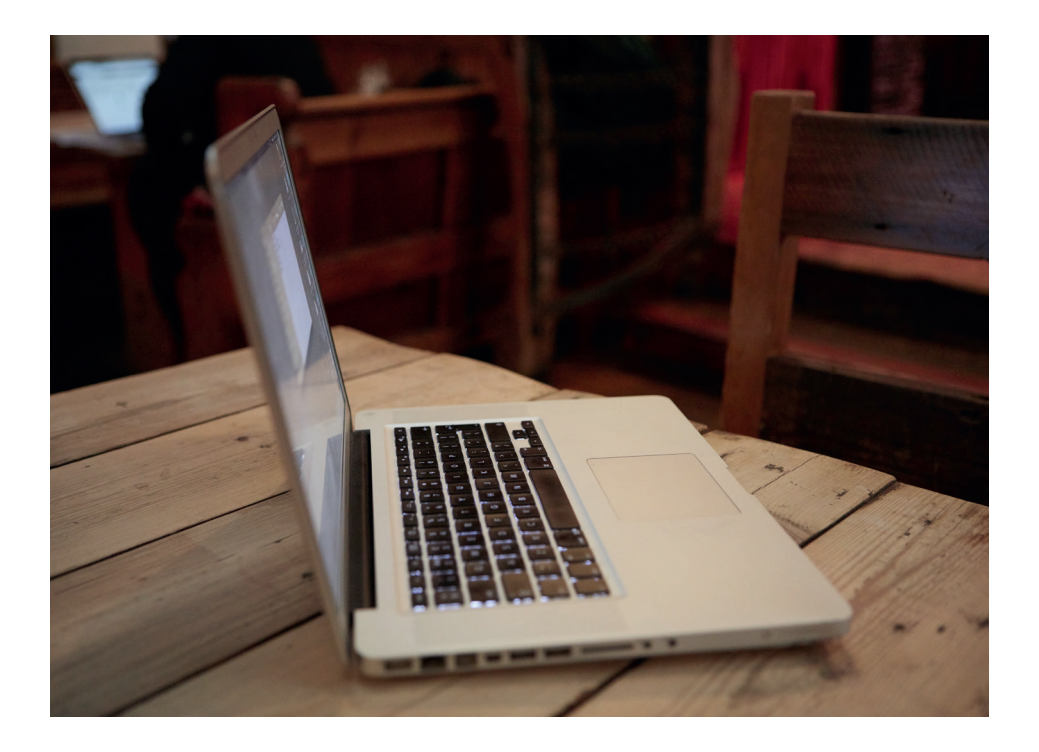

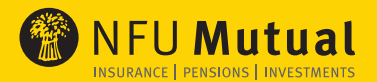

#### CONTENTS

## NFU MUTUAL MY INVESTMENTS USER GUIDE

| Logging in for the first time                                   | 2   |
|-----------------------------------------------------------------|-----|
| Online activation                                               | 3   |
| Summary of your account                                         | 4   |
| Investment asset summary                                        | 6   |
| Product summary                                                 | 8   |
| Payment history                                                 | 9   |
| Transaction history                                             | 10  |
| Fees and charges history                                        | 11  |
| Withdrawals                                                     | 12  |
| Existing regular withdrawals                                    | 13  |
| Natural income                                                  | 14  |
| Important documents                                             | 15  |
| Existing regular payments in                                    | 16  |
| Literature                                                      | 17  |
| Select Pension Plan: Drawdown using<br>investment pathway funds | 18  |
| Select Pension Plan: Drawdown using<br>own choice funds         | 20  |
| Your security is our priority                                   | 22  |
| The next step                                                   | 22  |
| ine next stop                                                   | ر ے |

Welcome to NFU Mutual My Investments, the online service where you can monitor the performance of your funds and access other useful information.

We've designed this handy user guide to help you find information easily and quickly.

If you haven't registered yet, it's easy: visit nfumutual.co.uk/myi and click on 'Register'. Here you will need to provide your email address and unique nine digit reference number. You can find your unique nine digit reference number on your opening statement.

Once you have registered, you will receive two emails: one with your new user name and the second with a temporary password. You are then ready to log in. To find the log in button visit nfumutual.co.uk/myi

Handy tip: you can save the nfumutual.co.uk/myi screen as a bookmark so it's easy to navigate to the page whenever you want to log in.

Please note that customer correspondence from NFU Mutual automatically goes paperless on registration and you'll no longer receive your investment fund information from us by post.

The security of your data is of the upmost importance to us, to find out more please turn to page 22.

## LOGGING IN FOR THE FIRST TIME

| 🛞 NFU Mutu      | al My Investments                                                                                                    | You are not logged in |
|-----------------|----------------------------------------------------------------------------------------------------|-----------------------|
| Home Contact us |                                                                                                    |                       |
| Login           | Existing users New users                                                                                                 |                       |
|                 | Please log in to the NFU Mutual   My Investment   platform Online registration Username Password •  Login Reset Dassword | Account online        |

When logging in for the first time, please select the link under 'New users', 'Online registration' as shown in **Circle 1**.

### ONLINE ACTIVATION

|                                                                                                    | ual My Investments                                                                                                    | You are not logged in |
|----------------------------------------------------------------------------------------------------|----------------------------------------------------------------------------------------------------|-----------------------|
| Home Contact us Online registration To complete registration for the online po Username Temporary password Enter new password Confirm password Submit 2 | tal to My Investments, you will need to set your password.           100026131         This is your user reference found on the email titled log in user reference           Ced5e78930         This is on the email sent titled log in using a temporary password           entry is a password of your choice, we recommend a password that with at least eight character confain a combination of letters and numbers. You will be asked to change your password on types. | rs and<br>a regular   |
|                                                                                                    |                                                                                                    |                       |

**Circle 2** shows where you type in your 'Username' and your 'Temporary password', which will have been sent to you as two separate emails. If you haven't received the emails or registered for access please visit nfumutual.co.uk/myi and follow the instructions to register.

You will be asked for a new password, this should be one you will remember as you will need this every time you log in. Please don't share your password with anyone.

#### Forgotten password

If you have forgotten your password then please click on reset password under 'Existing user'. Here you will be asked to enter your 'Username' which is your unique reference number, following which you will be sent an email on how to access the service again.

### SUMMARY OF YOUR ACCOUNT

| 🛞 NFU Mutual                                                                                                    | My Investmen                                                                                  | nts                                |                                          | Current login:<br>Last login: | Thu, 30 Jan 2020 08:49<br>Wed, 29 Jan 2020 02:02 | Welcome<br>:21 AM GMT<br>:32 PM GMT |
|----------------------------------------------------------------------------------------------------|-----------------------------------------------------------------------------------------------|------------------------------------|------------------------------------------|-------------------------------|--------------------------------------------------|-------------------------------------|
| Home Literature ta Logout                                                                                                    |                                                                                               |                                    |                                          |                               |                                                  |                                     |
| My summary                                                                                                    |                                                                                               |                                    |                                          |                               | 30 Jan 20                                        | 20 09:04:15                         |
| Client documents Existing                                                                                                    | g regular Existing regular<br>Its in withdrawal                                               | Tools                              | & reports                                |                               |                                                  |                                     |
|                                                                                                    |                                                                                               |                                    |                                          |                               |                                                  |                                     |
| My sommary                                                                                                    |                                                                                               |                                    |                                          |                               |                                                  |                                     |
| Name Customer, Sample                                                                                                    |                                                                                               |                                    |                                          |                               |                                                  |                                     |
| Reference 100026988                                                                                                    | )                                                                                             |                                    |                                          |                               |                                                  |                                     |
| Adviser TFAs Generic - TF                                                                                                    | AT                                                                                            |                                    |                                          |                               |                                                  |                                     |
| 3                                                                                                    |                                                                                               |                                    |                                          |                               |                                                  |                                     |
|                                                                                                    |                                                                                               |                                    |                                          |                               |                                                  |                                     |
| My Accounts                                                                                                    |                                                                                               |                                    |                                          |                               |                                                  |                                     |
| Tura                                                                                                    | annunt TD Care Aunil                                                                          | able coch                          | Descended analy                          | Undered each                  | Unactified each                                  | Total                               |
| Cash Account Cash Account C2                                                                                                    | 0001231 GBP                                                                                   | £0.00                              | £0.00                                    | £0.00                         | £0.00                                            | £0.00                               |
|                                                                                                    |                                                                                               |                                    | _                                        |                               |                                                  |                                     |
| Type Name Account                                                                                                    | ID Joint owner(s)                                                                             |                                    | Money in                                 | Money out                     | Valuation                                        | % of                                |
| Falart ISA                                                                                                    | 1                                                                                             |                                    | (Including inter-a                       | ccount transfers)             | C30 000 00                                       | portfolio                           |
| Select Investment Plan G200004                                                                                                    | 9 Customer, Test                                                                              | (                                  | £91,000.00                               | £0.00                         | £91,000.00                                       | 47.33                               |
| Select Person S2000015                                                                                                    | 1                                                                                             |                                    | £81,250.00                               | £0.00                         | £81,250.00                                       | 42.26                               |
| Portfol 4                                                                                                    |                                                                                               |                                    | £192,250.00                              | 50.90                         | £192,250.00                                      |                                     |
| Portfolio total value including terminal bonus and<br>This value assumes no guarantee apply and all market<br>the with profits adjustments click the "+" next to the spe<br>Investments                                                                 | market value reduction adjustm<br>ralue reduction (MVR's) are applied in<br>cific fund below. | ents for with<br>h full. The value | profit holdings.<br>could be higher if u | nits are sold to- a guarant   | £194,931.25<br>seed event. For more inform       | mation on                           |
| Asset name (Expand all)                                                                                                    | То                                                                                            | tal cost                           | Quantity                                 | Last price Acc                | rued interest                                    | Value                               |
| NFU Mutual Equity Income C (GB00B82F8821)                                                                                                    | £20                                                                                           | 0,000.00                           | 15,233.4526                              | £1.312900                     | £                                                | 20,000.00                           |
| NFU Mutual Mixed Portfolio 40 - 85% Shares C (GB00                                                                                                    | B837VQ69) £9:                                                                                 | 1,000.00                           | 66,090.4931                              | £1.376900                     | £                                                | 91,000.00                           |
| With Profit Growth Smoothed 1 (GB00B06T2918)                                                                                                    | E8:                                                                                           | 1,250.00                           | 72,869.9551                              | £1.115000                     | £                                                | 81,250.00                           |
| Total holding                                                                                                    |                                                                                               |                                    |                                          |                               | £19                                              | 2,250.00                            |
|                                                                                                    |                                                                                               |                                    |                                          |                               |                                                  |                                     |
| NFU Mitual Select Investments Limited (No. 809498). A member of the NFU<br>Varvidation CO2702. Autorities and regulated by the Theoriel Covade. Au<br>Per executive and training purposes, tababese calls may be recorded<br><u>WWW.nfumutual.co.uk</u> | Mutual group of companies. Registered in England<br>thoreby:<br>and monitored.                | I. Registered office: T            | iddington Road, Stratford-up             | on-Avon,                      |                                                  | Contact us                          |

This is a summary of your investments:

- **Circle 3** highlights the name of the account holder and the unique customer reference number used for logging in.
- **Circle 4** shows the type of accounts you hold, to find out more detail you can click on the underlined type of investment and this takes you to the screen on page 6.
- **Circle 5** highlights money paid in to the account and money taken out from the account since 3rd December 2018. The valuation field is a current value of your investment.

The history available for the Select ISA and Select Investment Plan products starts from 3rd December 2018, the date at which the My Investments service was launched, or the date you took out the product, if later. The history available for the Select Pension and Select Junior ISA products starts from when you took out the product.

For earlier information, please call us on o8oo 622 323 or speak to your NFU Mutual Financial Adviser.

Please bear in mind, you will only be able to view your Select ISA, Select Investment Plan, Select Pension and Select Junior ISA. Other products like Shrewd Savings Plan ISA, other Pension Plans or Flexibond will not show here. To find out more information about these products please speak to your NFU Mutual Financial Adviser.

## INVESTMENT ASSET SUMMARY

| Investments                                                                                                    |                                   |                      |                      |                            |                     |
|----------------------------------------------------------------------------------------------------|-----------------------------------|----------------------|----------------------|----------------------------|---------------------|
| 6                                                                                                    |                                   |                      |                      |                            |                     |
| Asset name (Expand all)                                                                                                    | Total cost                        | Quantity             | Last price           | Accrued interest           | Value               |
| NFU Mutual Equity Income C (GB00B82F8821)                                                                                                    | £20,000.00                        | 15,233.4526          | £1.312900            |                            | £20,000.00          |
| NFU Mutual Mixed Portfolio 40 (GB00B837VQ69)                                                                                                    | £91,000.00                        | 66,090.4931          | £1.376900            |                            | £91,000.00          |
| NFU Mutual With-Profits (Risk Level 3) Pn Series D1 (G500BK63FN02)                                                                                                    | £81,250.00                        | 72,869.9551          | £1.115000            |                            | £81,250.00          |
| The values shown below are estimates and are based on the latest available unit pri<br>any transaction will be impacted by the prices and factors effective for the date of estimates and the state of estimates and the state of estimates and | ces, terminal bonus<br>ncashment. | factors and market   | value reduction fact | ors. The exact number of u | nits and values for |
| Face value                                                                                                    |                                   |                      |                      |                            | £81,250.00          |
| Plus Total terminal bonus(TB)                                                                                                    |                                   |                      |                      |                            | £2,681.25           |
| Less Total market value reduction(MVR)                                                                                                    |                                   |                      |                      |                            | £0.00               |
| Encashment value                                                                                                    |                                   |                      |                      |                            | £83,931.25          |
| The market value reduction shown assumes no guarantees apply. For this fund we w                                                                                                    | vill not apply market             | t value reduction on | death or for units s | old to pay charges.        |                     |
| Total holding                                                                                                    |                                   |                      |                      |                            | £192,250.00         |
|                                                                                                    |                                   |                      |                      |                            |                     |
|                                                                                                    |                                   |                      |                      |                            |                     |
| NVU Mului Gelec Divestmetis Limited (No. 100498)). A member of No NVU Mauli group of companies. Registered in England. Registered office: Tiddington Read, Strefford-upon-Aron,<br>Wanricidarite C02783. Automised and regulated by the Financial Conduct. Automby.<br>For security and training purposes, totaphone calls may be recorded and monitored.<br>WWW.rf.(TomtUnutLoc.Quit).                                                                                                    |                                   |                      |                      |                            |                     |
|                                                                                                    |                                   |                      |                      |                            | Contact us          |

#### This is a summary of the funds you are invested in:

**Circle 6** shows the range of funds you are invested in within this account. You will see details of the latest unit price, the amount of units you have invested and the monetary value of each fund. You can find detailed information on each fund by clicking on the underlined fund name. This link will take you to the NFU Mutual Fund Centre which holds a wealth of information on past performance, key facts about the funds and much more. For more detailed information on the funds available for your My Investments product(s), please ask for a copy of 'A guide to investing with NFU Mutual' or speak to your Financial Adviser. **Select Pension, With-Profits** – If you hold a With-Profits fund in your Select Pension Plan it will show here. You'll notice a small + which when clicked will expand to reveal the value of your fund, as shown in the screen opposite. You will see there are several elements such as terminal bonus and market value reduction, which differ from other investment funds and which could be applied to your investment, these are explained below:

**Terminal Bonus** – Is an additional payment that can be made when you withdraw money from the With-Profits fund, if investment conditions allow. Terminal bonus is not guaranteed and can be changed or removed at any time.

**Market Value Reduction** – Is a deduction that may be applied to reduce the value of With-Profits units. This is most likely to happen following a prolonged fall in the stock market and is subject to change.

If you're taking drawdown from your Select Pension, then for a summary of the funds you're invested in please refer to the information on pages 18 to 21. This only applies to funds held in the Select Pension Plan product.

#### PRODUCT SUMMARY

To view an individual product summary, please click on the product name under product type. See **Circle 4** on page 4.

The following screen shows further details on the products you hold through My Investments. Such as: product details, the fund(s) your product(s) are invested in and the value of the fund(s) held.

**Circle 7** highlights the 'Account History' which enables you to view the Payment History, Transaction History, Fees and Charges History and Withdrawals History from when the service was launched.

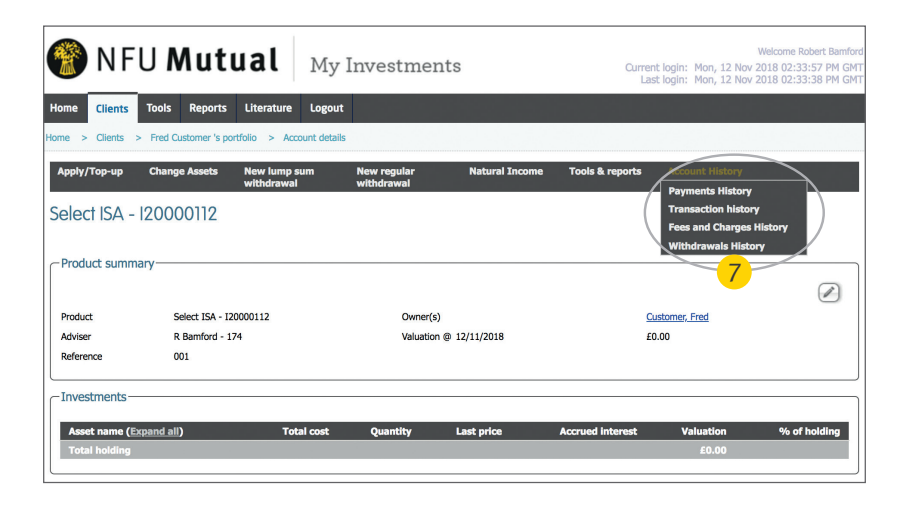

The following pages show you some further screen options.

## PAYMENT HISTORY

| 👔 NFU                       | Mutual My Investmer                               | nts                         | W<br>Current login: Thu, 30 Jan 2020 08:49:21 A<br>Last login: Wed, 29 Jan 2020 02:02:32 Pl |
|-----------------------------|---------------------------------------------------|-----------------------------|---------------------------------------------------------------------------------------------|
| Home Literature C           | ontact Us Logout                                  |                             |                                                                                             |
| /rap Summary > Accoun       | t details (Select Pension - S20000191) > Payments |                             |                                                                                             |
| Natural Income To           | ools & reports Account History                    |                             |                                                                                             |
| Payment histor              | у                                                 |                             |                                                                                             |
| -Product summary -          |                                                   |                             |                                                                                             |
| Account number              | \$20000191                                        | Owner(s)                    | Customer, Sample                                                                            |
| Adviser                     | TFAs Generic - TFAT                               | Account type                |                                                                                             |
| Pension input period        |                                                   |                             |                                                                                             |
| -Regular payments-          |                                                   |                             |                                                                                             |
| Individual - no current reg | gular payment details to display                  |                             |                                                                                             |
| - Payment history           |                                                   |                             |                                                                                             |
| Show All                    | transactions with description of All              | for 30/10/2019 - 30/01/2020 | Submit Download CSV                                                                         |
| Data                        | Tura                                              | Description                 |                                                                                             |
| Date                        | Tax Relief Payment                                | Individual contribution     | £ 16.250.0                                                                                  |
| 24/01/2020                  |                                                   |                             | C (5 000 (                                                                                  |
| 24/01/2020                  | Web Application                                   | Individual contribution     | £ 05,000.0                                                                                  |

The 'Payment History' screen shows the history of payments going in to the account.

For earlier information, please call us on o8oo 622 323 or speak to your NFU Mutual Financial Adviser.

#### TRANSACTION HISTORY

| 🛞 NFU Mutu                               | Jal My Investme                           | ents                | Current login: Thu, 30 Jan 2020<br>Last login: Wed, 29 Jan 2020 | Welcome<br>08:49:21 AM GMT<br>02:02:32 PM GMT |
|------------------------------------------|-------------------------------------------|---------------------|-----------------------------------------------------------------|-----------------------------------------------|
| Home Literature Contact Us Li            | ogout                                     |                     |                                                                 |                                               |
| Wrap Summary > Account details (Select F | Pension - S20000191) > Transaction histo  | ry                  |                                                                 |                                               |
| Natural Income Tools & reports           | Account History                           |                     |                                                                 |                                               |
| Transaction history                      |                                           |                     |                                                                 |                                               |
| Product summary                          |                                           |                     |                                                                 |                                               |
| Account number                           | S20000191                                 | Owner(s)            | Customer, Sample                                                |                                               |
| Adviser<br>Pension input p               | TFAs Generic - TFAT                       | Account type        |                                                                 |                                               |
| Transaction history                      | }                                         |                     |                                                                 |                                               |
| 30/10/2019 - 30/01/2020                  | Find All                                  |                     | Download CSV Dow                                                | nload PDF                                     |
| Reference Eff. date<br>(Expand all)      | Description Status Un                     | its Group 1 Group 2 | Price XD flag Accrued<br>interest                               | Amount                                        |
| 101009495 🕢 24/01/2020                   | Tax Relief Payment - Orig Trans Ref: 1010 | 109494              |                                                                 | £16,250.00                                    |
| 101009494 🕢 24/01/2020                   | Web Application                           |                     |                                                                 | £65,000.00                                    |
|                                          |                                           |                     |                                                                 |                                               |

**Circle 8** highlights where you can choose a date range to see the transactions over a specified time frame.

The 'Transaction history' will show the period selected and will allow you to see transactions within that particular time frame.

## FEES AND CHARGES HISTORY

| 🛞 N F U <b>N</b>          | Nutual My Inv                              | restments              | Welcome<br>Current login: Thu, 30 Jan 2020 08:49:21 AM GMT<br>Last login: Wed, 29 Jan 2020 02:02:32 PM GMT |
|---------------------------|--------------------------------------------|------------------------|----------------------------------------------------------------------------------------------------|
| Home Literature Con       | tact Us Logout                             |                        |                                                                                                    |
| Wrap Summary > Account d  | etails (Select Pension - S20000191) > Fees | & charges history      |                                                                                                    |
| Natural Income Tool       | s & reports Account History                |                        |                                                                                                    |
| Fees & charges            | nistory                                    |                        |                                                                                                    |
| Account number            | S20000191                                  | Owner(s)               | Customer, Sample                                                                                           |
| Adviser                   | TFAs Generic - TFAT                        | Valuation @ 30/01/2020 | £81,250.00                                                                                                 |
| Date range 30/01/2018 - 3 | 30/01/2020                                 | Show All fees +        | Find                                                                                                    |
| Fees                      | Description                                | Fu                     | nding method Amount                                                                                        |
| Total                     | Description                                |                        | £0.00                                                                                                    |
|                           |                                            |                        |                                                                                                    |

Clicking on 'Fees & Charges History' highlights the fees you've paid for using the service.

Each fee is clearly labelled.

### WITHDRAWALS

| •                                                                       | My Investmer                  | nts          | Welcome<br>Current login: Fri, 16 Aug 2019 10:03:14 AM BST<br>Last login: Tue, 13 Aug 2019 02:23:11 PM BST |
|-------------------------------------------------------------------------|-------------------------------|--------------|----------------------------------------------------------------------------------------------------|
| Home Literature Contact Us Logo                                         | ıt                            |              |                                                                                                    |
| Wrap Summary > Account details (Select Pensi                            | on - S20000007) > Withdrawals |              |                                                                                                    |
| Natural Income Tools & reports                                          | Account History               |              |                                                                                                    |
| Withdrawals                                                             |                               |              |                                                                                                    |
| Product summary                                                         |                               |              |                                                                                                    |
| Account number                                                          | S20000007                     | Owner(s)     | Customer, Sample                                                                                           |
| Adviser<br>Pension input period                                         | TFAs Generic - TFAT           | Account type |                                                                                                    |
| Regular withdrawals                                                     |                               |              |                                                                                                    |
| No regular withdrawals exist for this client                            |                               |              |                                                                                                    |
| Withdrawal history                                                      |                               |              |                                                                                                    |
| 16/05/2019 - 16/08/2019<br>No regular withdrawals exist for this client | nd                            |              |                                                                                                    |
|                                                                         |                               |              | )                                                                                                    |
|                                                                         |                               |              |                                                                                                    |
|                                                                         |                               |              |                                                                                                    |

On the 'Withdrawals' screen, you'll be able to see a record of any regular and ad hoc withdrawals you have made.

## EXISTING REGULAR WITHDRAWALS

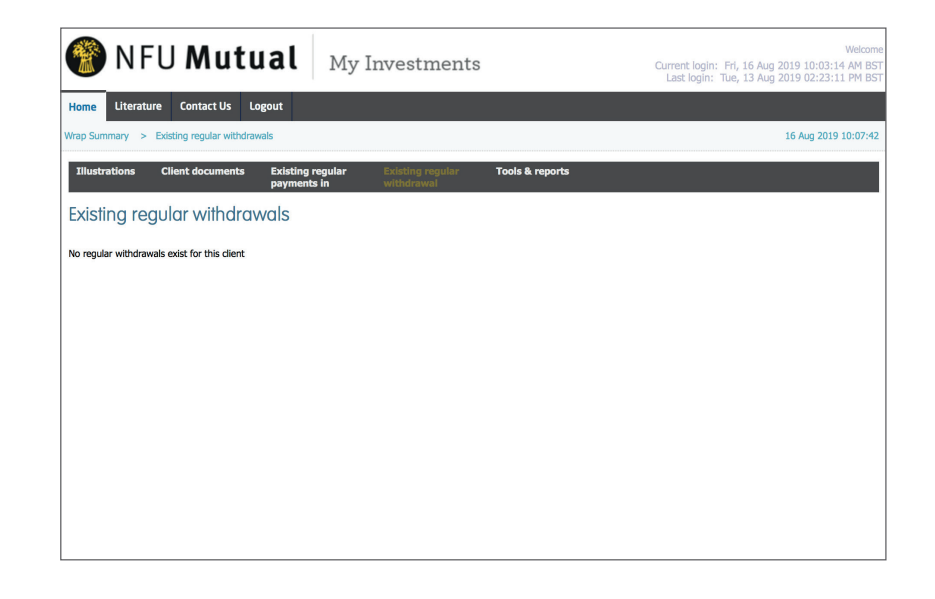

On the 'Existing Regular Withdrawals' screen, you'll be able to see a record of any existing regular withdrawals which are in place.

## NATURAL INCOME

| NFU Mutual My Investments                                                            |            | Current lo<br>Last lo | Welcom<br>igin: Thu, 30 Jan 2020 08:49:21 AM GM<br>gin: Wed, 29 Jan 2020 02:02:32 PM GMT |
|--------------------------------------------------------------------------------------|------------|-----------------------|------------------------------------------------------------------------------------------|
| Home Literature Contact Us Logout                                                    | l          |                       |                                                                                          |
| Irap Summary > Account details (Select Pension - S20000191) > Withdrawals and income |            |                       |                                                                                          |
| Natural Income Tools & reports Account History                                       |            |                       |                                                                                          |
| Natural income                                                                       |            |                       |                                                                                          |
| Asset Units                                                                          | Value      | Natural income        | Natural income option                                                                    |
| With Profit Growth Smoothed 1 (GB00B06T2918)         72,869.9551                     | £81,250.00 |                       |                                                                                          |
| Total holding                                                                        | £81,250.00 |                       |                                                                                          |
|                                                                                      |            |                       |                                                                                          |
|                                                                                      |            |                       |                                                                                          |
|                                                                                      |            |                       |                                                                                          |
|                                                                                      |            |                       |                                                                                          |
|                                                                                      |            |                       |                                                                                          |
|                                                                                      |            |                       |                                                                                          |
|                                                                                      |            |                       |                                                                                          |
|                                                                                      |            |                       |                                                                                          |
|                                                                                      |            |                       |                                                                                          |
|                                                                                      |            |                       |                                                                                          |
|                                                                                      |            |                       |                                                                                          |
|                                                                                      |            |                       |                                                                                          |
|                                                                                      |            |                       |                                                                                          |
|                                                                                      |            |                       |                                                                                          |

Natural income is the income generated from a fund. On the 'Natural income' option you can see what you've selected to do with the income - for example to reinvest it or have it paid out.

Clicking on the fund name will take you through to our Fund Centre where you can find out more general information about each fund. Please note that when you click on the link, you will be taken to a new window in the main NFU Mutual website. Once you have viewed the document you can close the window to return to the page you were originally on.

## IMPORTANT DOCUMENTS

| 🛞 NFU                | Mutual My In                                        | vestments                            |           | Welcom<br>Current login: Thu, 30 Jan 2020 08:49:21 AM GM<br>Last login: Wed, 29 Jan 2020 02:02:32 PM GM |
|----------------------|-----------------------------------------------------|--------------------------------------|-----------|----------------------------------------------------------------------------------------------------|
| Home Literature 0    | Contact Us Logout                                   |                                      |           |                                                                                                    |
| Wrap Summary > Docum | ients                                               |                                      |           | 30 Jan 2020 09:20:04                                                                                    |
| Illustrations Clien  | it documents Existing regular payments in           | Existing regular Tools<br>withdrawal | & reports |                                                                                                    |
| Documents            |                                                     |                                      |           |                                                                                                    |
| Client               | Sample Customer                                     |                                      |           |                                                                                                    |
| Reference            | 100026988                                           |                                      |           |                                                                                                    |
| Showing All document | s 🔹                                                 | for All accounts                     | \$        | for 30/07/2019 - 30/01/2020                                                                             |
| Find                 |                                                     |                                      |           |                                                                                                    |
|                      | (1 of 1                                             | .) 14 <4 1 1>                        | ▶1 20 \$  |                                                                                                    |
| Letter id            | Description                                         | Account type                         | Account   | Date sent                                                                                               |
| 100038224            | N31 - Consolidated Contract Note                    | Select Pension                       | S20000191 | 28/01/2020                                                                                              |
| 100038140            | N31 - Consolidated Contract Note                    | Select ISA                           | 120000954 | 25/01/2020                                                                                              |
| 100038133            | N31 - Consolidated Contract Note                    | Select Investment Plan               | G20000409 | 25/01/2020                                                                                              |
| 100038034            | MI01 - Payment in confirmation &<br>right to cancel | Select Investment Plan               | G20000409 | 24/01/2020                                                                                              |
| 100038033            | MI01 - Payment in confirmation &<br>right to cancel | Select Pension                       | S20000191 | 24/01/2020                                                                                              |
| 100038032            | NB29 – Pension Declaration Letter                   | Select Pension                       | S20000191 | 24/01/2020                                                                                              |
| 100038031            | MI01 - Payment in confirmation &<br>right to cancel | Select ISA                           | 120000954 | 24/01/2020                                                                                              |
| 100037117            | Post Sales Illustration                             |                                      |           | 17/01/2020                                                                                              |
| 100037121            | NB27 - Declaration Letter                           | Select ISA                           | 120000954 | 16/01/2020                                                                                              |
| 100037120            | NB26 - Welcome letter                               |                                      |           | 16/01/2020                                                                                              |
|                      | (1 of 1                                             | ) 14 <4 1 >>                         | ⊨1 20 \$  |                                                                                                    |

On the Wrap Summary page, by clicking 'Client Documents', you can view important documents such as your personal illustration for the product(s) you hold and quarterly statements. Please note, when you click on these documents they will open in a new window. Once you have viewed the document you can close the window to return to the page you were originally on.

## EXISTING REGULAR PAYMENTS IN

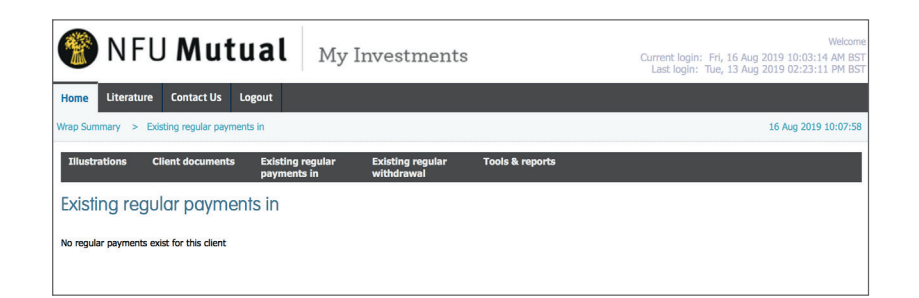

If you make regular payments in, you can see this information here. If you have several transactions due to be paid on the same day, you can click on a 'plus' box to expand your payments list.

#### LITERATURE

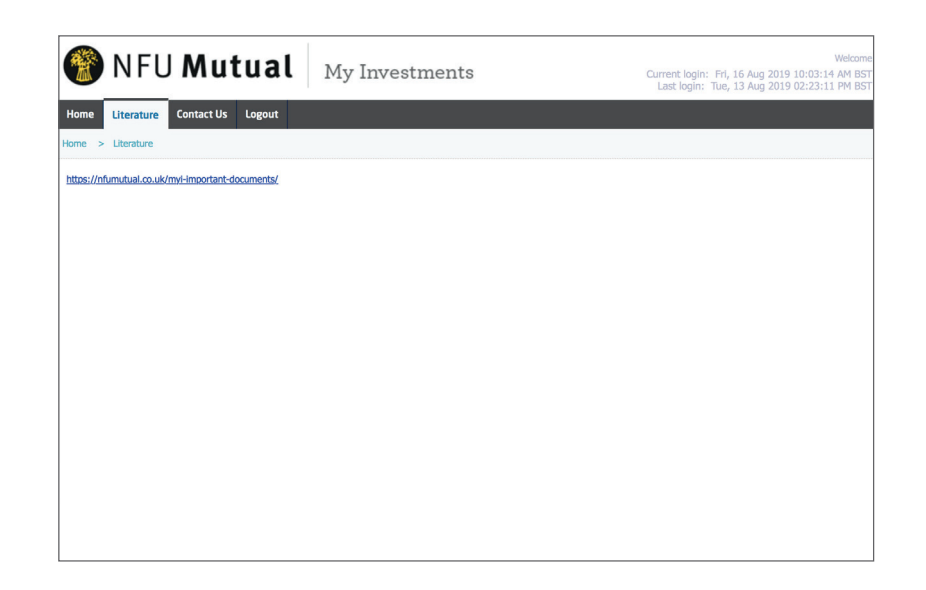

By clicking on 'Literature', you can access documents related to your investments such as the Terms and Conditions, the Guide to Charges and Glossary of Terms. Also available are the Key Facts Documents and forms you may need. Please note that when you click on the link, you will be taken to a new window in the main NFU Mutual website.

## SELECT PENSION PLAN: DRAWDOWN USING **INVESTMENT PATHWAY FUNDS**

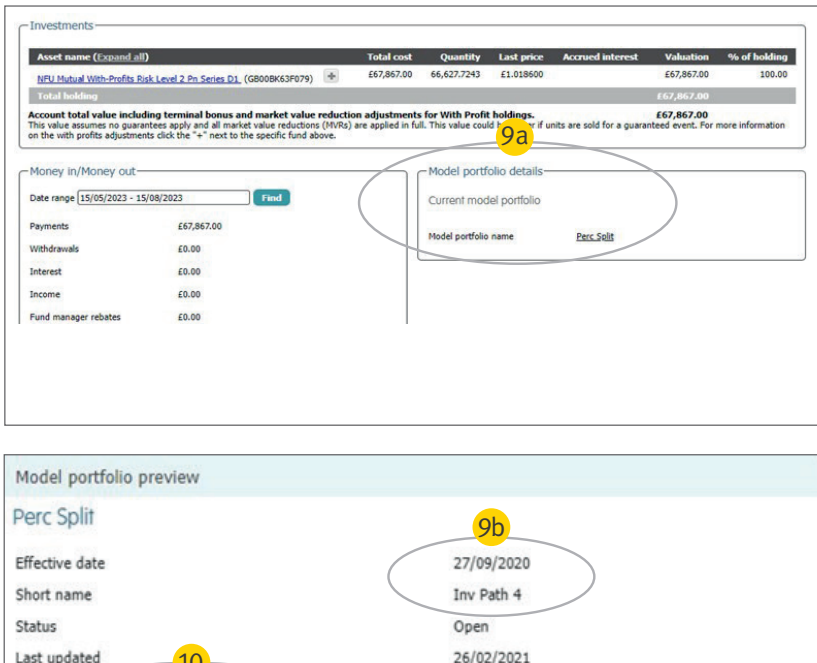

| lodel portfolio preview                           |            |         |   |
|---------------------------------------------------|------------|---------|---|
| erc Split                                         | 9b         |         |   |
| ffective date                                     | 27/09/2020 |         |   |
| hort name                                         | Inv Path 4 |         |   |
| tatus                                             | Open       |         |   |
| ast updated 10                                    | 26/02/2021 |         |   |
| Fund name                                         |            | Split % | - |
| NFU Mutual With-Profits Risk Level 2 Pn Series D1 |            | 100.00  |   |
|                                                   |            |         |   |
|                                                   |            |         | _ |
|                                                   |            |         |   |

#### How to view details of your 'Drawdown using Investment Pathway' funds

The screenshot opposite shows the account details screen if you've opted for drawdown with an Investment Pathway fund, and which Investment Pathway fund you've chosen.

There are four Investment Pathways options available, as shown in the table below:

| Investment<br>Pathway Fund          | Investment Profile<br>Short Name |
|-------------------------------------|----------------------------------|
| NFU Mutual Mixed Portfolio 40-85% C | Inv Path 1                       |
| With-Profits Risk Level 2           | Inv Path 2                       |
| NFU Mutual Mixed Portfolio 20-60% C | Inv Path 3                       |
| With-Profits Risk Level 2           | Inv Path 4                       |

As shown in Circle 9a, the 'Model portfolio details' section shows a 'Perc Split' link, this means that you have at least one Investment Pathway fund. Clicking on the 'Perc Split' link will then cause a new window to pop up, which will show your NFU Mutual fund name/s and corresponding Investment Pathway choice/s.

In the example screenshot opposite, Circle 9b shows that the customer holds Investment Pathway 4 which is the With-Profits Risk Level 2 fund, and is indicated by the fund split that appears in Circle 10.

More general information about Investment Pathway funds can be found at nfumutual.co.uk/investmentpathways/

# SELECT PENSION PLAN: DRAWDOWN USING OWN CHOICE FUNDS

| _ Investments                   |                             |            |              |                |                  |            |              |
|---------------------------------|-----------------------------|------------|--------------|----------------|------------------|------------|--------------|
| Asset name (Expand all)         |                             | Total cost | Quantity     | Last price     | Accrued interest | Valuation  | % of holding |
| NFU Mutual Mixed Portfolio 40 - | 85% Shares C (GB00B837VQ69) | £86,850.00 | 74,677.5580  | £1.163000      |                  | £86,850.00 | 100.00       |
| Total holding                   |                             |            |              |                |                  | £86,850.00 |              |
|                                 |                             |            |              |                |                  |            | )            |
| Money in/Money out              |                             |            | Model po     | rtfolio 11 s   |                  |            | ]            |
| Date range 11/01/2022 - 11/04/2 | Find                        |            | Current m    | odel portfolio |                  |            |              |
| Payments                        | £0.00                       | (          | Model portfo | olio name      | Pro-Rata         |            |              |
| Withdrawals                     | £0.00                       |            |              |                |                  |            |              |
| Interest                        | £0.00                       |            |              |                |                  |            |              |
| Income                          | £0.00                       |            |              |                |                  |            |              |
| Fund manager rebates            | £0.00                       |            |              |                |                  |            |              |
| Review date from                |                             |            |              |                |                  |            |              |
| Review date to                  |                             |            |              |                |                  |            |              |
| Min income                      |                             |            |              |                |                  |            |              |
| Max income                      | £86,850.00                  |            |              |                |                  |            |              |
| L                               |                             |            | J            |                |                  |            |              |
|                                 |                             |            |              |                |                  |            |              |
| Model portfolio pre             | eview                       |            |              |                |                  |            |              |
| Pro-Rata                        |                             |            | 1            | 2              |                  |            |              |
|                                 |                             | /          |              | 2              | _                |            |              |
| Effective date                  |                             | (          | 13/08/       | 2020           |                  |            |              |
| Short name                      |                             |            | Defaul       | tNFUM          |                  |            |              |
| Status                          |                             |            | Open         |                |                  |            |              |
| Last updated                    |                             |            | 13/08/       | 2020           |                  |            |              |
|                                 |                             |            |              |                |                  |            |              |
| Fund name                       |                             |            |              |                |                  |            | Split %      |
|                                 |                             |            |              |                |                  |            |              |
|                                 |                             |            |              |                |                  |            |              |
|                                 |                             |            |              |                |                  |            |              |

On this Investments page, the section called 'Model portfolio details' shows a link called 'Pro-Rata', as shown in **Circle 11**. If you see this link it means that you hold Unit Linked or With-Profits funds which don't have an Investment Pathways flag because you've selected drawdown without an Investment Pathway fund.

If you click on the 'Pro-Rata' link, a new window will pop up with a mostly blank screen with 'Default NFUM' displayed as the abbreviated fund name, as shown in **Circle 12**. This further identifies that you haven't selected an Investment Pathway fund.

General information about Investment Pathway funds can be found at nfumutual.co.uk/investmentpathways/and a list of our Investment Pathways funds can be found on page 19.

## YOUR SECURITY IS OUR PRIORITY

#### THE NEXT STEP

We take the security of your personal data seriously and therefore want to remind you to never share your password and access details with anyone. We advise you to only look at this service on a device you own. If you hold a joint account you will be able to see your own investment(s) and the joint account investments too, but you will not be able to see any joint personal details. You will also have separate login details even if you share an email address.

Please note that the NFU Mutual cookie policy means that we don't collect information through the use of non-essential cookies or similar technologies on the My Investments site.

We also advise that each time you finish using the service you log out by selecting the 'logout' button at the top of the screen and close the browser, that way you know you have shut the service down. For more information about My Investments please speak to your NFU Mutual Financial Adviser or call us on o8oo 622 323. Alternatively, visit nfumutual.co.uk/myi

NFU Mutual Financial Advisers advise on NFU Mutual products and selected products from specialist providers. When you contact us they'll explain the advice services offered and the charges.

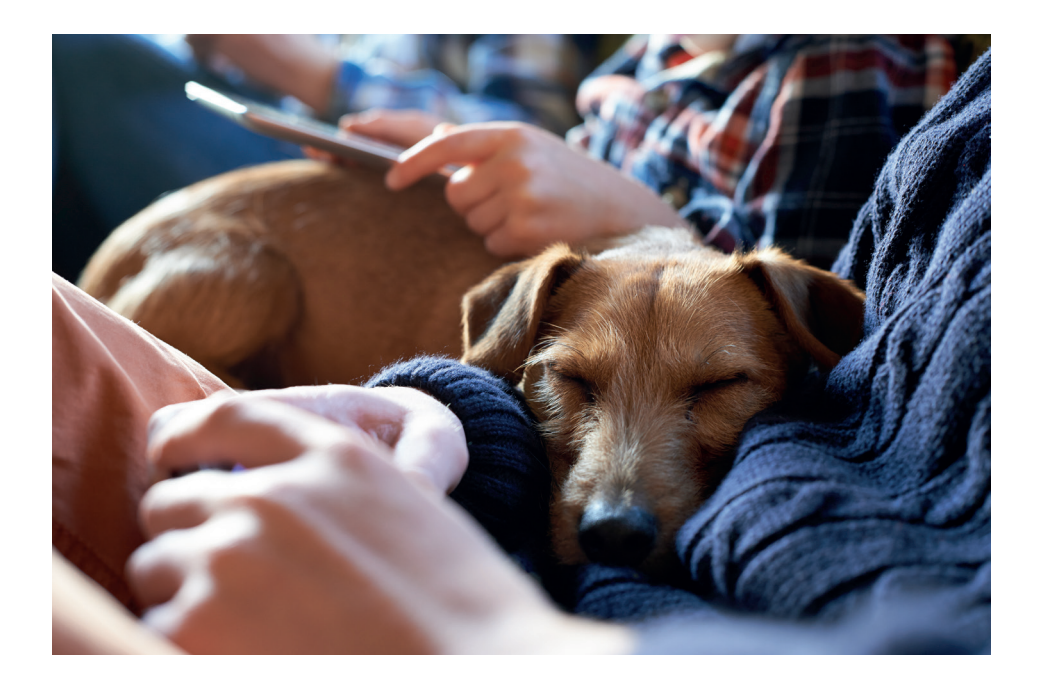

We're committed to supporting our customers, whatever your circumstances or needs we're here to help.

#### If you'd like this document in large print, braille or audio, just contact us.

If you're hard of hearing or deaf, or you have difficulty with your speech, you can contact us by using the Relay UK app on your smartphone or tablet, or by dialling 18001 before our number on your textphone.

To find out more about how we use your personal information and your rights, please go to nfumutual.co.uk/privacy.

To stop us contacting you for marketing or giving your information to other members of the NFU Mutual Group, write to Marketing Department (Do Not Contact Me), NFU Mutual, Tiddington Road, Stratford-upon-Avon, CV37 7BJ or talk to your local agency office.

NFU Mutual Select Investments Limited (No. 08049488). Registered in England. Registered office: Tiddington Road, Stratford-upon-Avon, Warwickshire CV37 7BJ. Authorised and regulated by the Financial Conduct Authority. A member of the NFU Mutual group of companies.

FSGUIMYI-0923 | REVIEW DATE: TBC

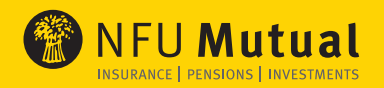